# المحاضرة 03: تقدير الانحدار الخطى البسيط في برنامج Eviews

نميز في النماذج القياسية عدة أنواع منها الخطية والغير خطية،حيث يقصد بالنماذج الخطية العلاقة الموجودة بين المتغير التابع والمتغيرات المستقلة علاقة خطية (أي من خلال سحابة نقاط يمكن تشكيل خط مستقيم وبالتالي تشكيل معادلة الخط المستقيم) بينما النماذج الغير خطية يقصد بها العلاقة الموجودة بين المتغير التابع والمتغيرات المستقلة علاقة غير خطية (كالأسية أو الضرب كدالة الإنتاج).

ونميز في النماذج الخطية نموذج الانحدار الخطي البسيط والانحدار الخطي المتعدد، وسنقوم في هذه المحاضرة الى التطرق إلى تقدير نموذج الانحدار الخطي البسيط في برنامج Eviews وتفسير النتائج المتحصل عليها.

1-الشكل العام للنموذج الخطى البسيط:

يمثل الانحدار البسيط العلاقة الموجودة بين المتغير التابع ومتغير مستقلة واحد حيث تكون العلاقة من الشكل:

#### Yi=a+bxi+ei

Yi: المتغير التابع a:الحد الثابت xi:المتغير المستقل b:ميل الانحدار ei:الخطأ العشوائي 2- التمثيل البياني بسحابة النقاط( Scatter ) لبيانات الجدول: يكون وفق التعليمة التالية:

نضغط على المتغيرات  $\rightarrow$  Open  $\rightarrow$  as group  $\rightarrow$ view

 $graph \rightarrow s \; catter \; \rightarrow \; \; fit \; lines \; \rightarrow \; \; regression \; line \rightarrow \; ok$ 

#### 2023/2024

#### DR:BENZAF LOUBNA

| - 10 obs            |                                                                                                    | Order: Nan                                                                                                    | ne                                                                                                    |                                                                                                    | ~                                                                                                    |                                                                                                    |
|---------------------|----------------------------------------------------------------------------------------------------|----------------------------------------------------------------------------------------------------|----------------------------------------------------------------------------------------------------|----------------------------------------------------------------------------------------------------|----------------------------------------------------------------------------------------------------|----------------------------------------------------------------------------------------------------|
|                     |                                                                                                    |                                                                                                    | 2014                                                                                                    | 44                                                                                                    | 4                                                                                                    |                                                                                                    |
|                     |                                                                                                    |                                                                                                    | 2015                                                                                                    | 42                                                                                                    | 5                                                                                                    |                                                                                                    |
|                     |                                                                                                    |                                                                                                    | 2016                                                                                                    | 52                                                                                                    | 6                                                                                                    |                                                                                                    |
|                     |                                                                                                    |                                                                                                    | 2017                                                                                                    | 48                                                                                                    | 6                                                                                                    |                                                                                                    |
| Open                | •                                                                                                    | as Group                                                                                                    | 2018                                                                                                    | 50                                                                                                    | 7                                                                                                    |                                                                                                    |
| Preview             | 19                                                                                                    | as Equation                                                                                                    | 2019                                                                                                    | 00                                                                                                    | 8                                                                                                    |                                                                                                    |
| Сору                | Ctrl+C                                                                                                    | as Factor                                                                                                    | 2020                                                                                                    | 58                                                                                                    | 7                                                                                                    |                                                                                                    |
| Copy Special        |                                                                                                    | as var                                                                                                    | 2021                                                                                                    | 62                                                                                                    | 9                                                                                                    |                                                                                                    |
| Paste               | Ctrl+V                                                                                                    | as Multiple series                                                                                                    | 2022                                                                                                    | 64                                                                                                    | 8                                                                                                    |                                                                                                    |
| Paste Special       |                                                                                                    | as multiple series                                                                                                    | 2023                                                                                                    | 70                                                                                                    | 10                                                                                                    | 7                                                                                                    |
| Fetch from DB       |                                                                                                    |                                                                                                    | 2020                                                                                                    |                                                                                                    |                                                                                                    | $(\alpha)$                                                                                                    |
| Update              | Ctrl+F5                                                                                                    |                                                                                                    |                                                                                                    |                                                                                                    |                                                                                                    | 701                                                                                                    |
| Store to DB         |                                                                                                    |                                                                                                    |                                                                                                    |                                                                                                    |                                                                                                    |                                                                                                    |
| Export to file      |                                                                                                    |                                                                                                    |                                                                                                    |                                                                                                    |                                                                                                    |                                                                                                    |
| Manage Links & Form | nulae                                                                                                    |                                                                                                    |                                                                                                    |                                                                                                    |                                                                                                    |                                                                                                    |
| Pename              |                                                                                                    |                                                                                                    |                                                                                                    |                                                                                                    |                                                                                                    |                                                                                                    |
| Delate              |                                                                                                    |                                                                                                    |                                                                                                    |                                                                                                    |                                                                                                    | $\sim$                                                                                                    |
| 4 5 6 6             |                                                                                                    | ^                                                                                                    | Graph Type                                                                                                    | General:<br>Basic graph<br>Specific:<br>Line & Symbol                                                                                                    | Graph da     Fit lines:                                                                                                    | ta: Raw data                                                                                                    |
| • 7<br>8<br>7       |                                                                                                    |                                                                                                    | Quick Fonts     Templates & Objects                                                                                                    | Bar<br>Spike<br>Area<br>Area Band                                                                                                    | Multiple s                                                                                                    | Kernel Fit<br>Nearest Neighbor Fit<br>Orthogonal Regression                                                                                                    |
| ons 9               |                                                                                                    |                                                                                                    |                                                                                                    | Mixed<br>Dat Dat                                                                                                    |                                                                                                    | User-defined                                                                                                    |
| 8                   | $\sim$                                                                                                    | ¢.                                                                                                    |                                                                                                    | Error Bar                                                                                                    |                                                                                                    |                                                                                                    |
| . 10                |                                                                                                    |                                                                                                    |                                                                                                    | High-Low (Open                                                                                                    | -Close)                                                                                                    |                                                                                                    |
|                     |                                                                                                    |                                                                                                    |                                                                                                    | Bubble Plot                                                                                                    |                                                                                                    |                                                                                                    |
| its                 |                                                                                                    |                                                                                                    |                                                                                                    | XY Line                                                                                                    |                                                                                                    | T                                                                                                    |
|                     | 5                                                                                                    |                                                                                                    |                                                                                                    | XY Area                                                                                                    |                                                                                                    |                                                                                                    |
|                     |                                                                                                    |                                                                                                    |                                                                                                    | Distribution                                                                                                    |                                                                                                    |                                                                                                    |
|                     |                                                                                                    |                                                                                                    |                                                                                                    | Quantile - Quant                                                                                                    | ile                                                                                                    |                                                                                                    |
| e                   |                                                                                                    |                                                                                                    |                                                                                                    | Boxplot                                                                                                    |                                                                                                    | $\sim$                                                                                                    |
| •                   |                                                                                                    |                                                                                                    |                                                                                                    |                                                                                                    |                                                                                                    |                                                                                                    |
|                     |                                                                                                    |                                                                                                    |                                                                                                    |                                                                                                    |                                                                                                    |                                                                                                    |
|                     | Open Preview Copy Copy Special Paste Paste Special Fetch from DB Update Store to DB Export to file Manage Links & Forr Rename Delete Nordfile: DATA EXAMPLE:L Name Freeze Default  K 4 5 6 6 6 7 8 7 1 1 1 1 1 1 1 1 1 1 1 1 1 1 1 1 1 | Open Preview F9 Copy Ctrl+C Copy Special P9 Copy Ctrl+C Copy Special Ctrl+V Paste Special Ctrl+V Paste Special Ctrl+F5 Store to DB Export to file Manage Links & Formulae Rename Delete  Workfile DATA EXAMPLE-Unitiled/ Name Freeze Default Score Edit+/- 8  7  8 7  9 - 10 10 10 10 10 10 10 10 10 10 10 10 10 | Open     as Group       Preview     F9       Copy     Ctrl+C       Copy Special     Sector       Paste     Ctrl+V       Paste Special     Ctrl+F5       Store to DB     Ctrl+F5       Export to file     Ctrl+V       Rename     Delete       Vorkfile DATA EXAMPLE-Unitiled/     Image Links & Formulae       Rename     Delete       0     S       7     S       8     7       9     S       -     10       10     Image Links & Ctrl+F       0     S       7     S       8     7       9     S       -     10       -     Image Links & Ctrl+F       -     S       -     0 | Open       as Group         Preview       F9         As Equation       as Equation         as Factor       as System         as System       as System         Paste       Ctrl+C         Paste       Ctrl+V         Paste Special       Ctrl+F5         Store to DB       Ctrl+F5         Store to DB       Store to DB         Vorkfile DATA EXAMPLE-Unstiled/       Ctrl+F5         Store to DB       Store to DB         Store to DB       Store to DB         Store to DB       Store to DB | Open     as Group       Preview     F9       Copy     Ctrl - C       As Factor     as WAR       as System     as System       as System     as WAR       as System     as WAR       as System     as Multiple series       Paste Special     Ctrl - V       Paste Special     Ctrl - V       Paste Special     Ctrl - V       Paste Special     Ctrl - V       Paste Special     Ctrl - V       Paste Special     Ctrl - V       Paste Special     Ctrl - V       Paste Special     Ctrl - V       Paste Special     Ctrl - V       Paste Special     Ctrl - V       Manage Links & Formulae     Ctrl - V       Rename     Celsul V Sort Edit -/ Smpl +/2 Compare -/ Trl       Delete     Society Special       Vorkfile DATA EXAMPLE:Untitled     Ctrl - Smpl +/2 Compare -/ Trl       Second Special     Society Special       Special     Society Special       Special     Society Special       Special     Society Special       Special     Society Special       Special     Society Special       Special     Society Special       Special | Open     as Group       Preview     F9       Copy     Ctrl - C       as Factor     as VAR       as Stator     as VAR       as System     as System       as System     as War       as System     as War       as System     as Multiple series       Paste Special     Ctrl - V       Paste Special     Ctrl - V       Paste Special     Ctrl - F5       Update     Ctrl - F5       Store to DB     Ctrl - F5       Delete     Composition       Manage Links & Formulae     Ctrl - F5       Rename     Celast       Delete     Societor Special       Graph Options     Copin Pages       Graph Options     Copin Pages       Graph Type     General:       Specific:     Line & Spinol       Basic graph     Specific:       Its     Specific:       Its     Babble Plot       Its     Babble Plot       Its     Babble Plot       Its     Babble Plot       Its     Babble Plot       Its     Babble Plot       Its     Babble Plot |

3- تقدير معلمات النموذج الخطي البسيط:

يتم تقدير معلمات نموذج الانحدار الخطي البسيط عن طريق طريقة المربعات الصغرى (OLS) التي تهدف للحصول على القيمة التقديرية ل a و b ومنه المعادلة التقديرية تكون من الشكل:

### $Y^{*} = \hat{a} + b^{*}x$

يتم تقدير نموذج الانحدار الخطي البسيط وفق التعليمة التالية:

نضغط على المتغيرات  $\rightarrow$  open  $\rightarrow$  as Equation  $\rightarrow$  Equation Estimation  $\rightarrow$  trip in the second second

| Workfile: MASTER 1<br>View Proc Object Save<br>Range: 2014 2023<br>Sample: 2014 2023 | - (c:\users\j\documen<br>Snapshot Freeze Detail<br>10 obs<br>10 obs | ts\master 1.wf1)<br>s+/-][Show]Fetch | Store Delete Genr Sam<br>Filter: *<br>Order: Name |
|--------------------------------------------------------------------------------------|---------------------------------------------------------------------|--------------------------------------|---------------------------------------------------|
| <ul> <li></li></ul>                                                                  | 7                                                                   | 5                                    |                                                   |
|                                                                                      | Open                                                                |                                      | as Group                                          |
|                                                                                      | Preview                                                             | <b>F</b> 9                           | as Equation                                       |
|                                                                                      | Сору                                                                | Ctrl+C                               | as Factor                                         |
|                                                                                      | Copy Special                                                        |                                      | as VAR                                            |
|                                                                                      | Paste                                                               | Ctrl+V                               | as System                                         |
|                                                                                      | Paste Special                                                       |                                      | as Multiple series                                |
|                                                                                      | Fetch from DB<br>Update<br>Store to DB<br>Export to file            | Ctrl+F5                              |                                                   |
| Untitled New P                                                                       | Export to me                                                        |                                      |                                                   |
|                                                                                      | Manage Links & F                                                    |                                      |                                                   |
|                                                                                      | Rename<br>Delete                                                    |                                      |                                                   |

#### **Equation Estimation**

 $\times \mid$ 

| Specification Options                                                                                                    |  |  |  |  |  |
|----------------------------------------------------------------------------------------------------|--|--|--|--|--|
| Equation specification<br><u>Dependent variable followed by list of regressors including ARMA</u><br>and PDL terms, OR an explicit equation like Y=c(1)+c(2)*X.<br><u>y x c</u> |  |  |  |  |  |
| Estimation settings Method: LS - Least Squares (NLS and ARMA) Sample: T+1E T+TT                                                                                                 |  |  |  |  |  |
| OK Cancel                                                                                                    |  |  |  |  |  |
|                                                                                                    |  |  |  |  |  |

## 📽 EViews Basics

Eile Edit Objects View Procs Quick Options Window Help

ls y c x

|   | Equation: UN                                                                                                    | TITLED                                                                | Workfile                                                                                                    | : ADEL               |                                                                      |   |
|---|----------------------------------------------------------------------------------------------------|-----------------------------------------------------------------------|----------------------------------------------------------------------------------------------------|----------------------|----------------------------------------------------------------------|---|
| V | View Procs Objects Prin                                                                                                   | t Name Freeze                                                         | Estimate Fore                                                                                                    | ecast Stats Re       | esids                                                                | k |
|   | Dependent Variable: Y<br>Method: Least Squares<br>Date: 06/04/08 Time: 09:09<br>Sample: 1 10<br>Included observations: 10 |                                                                       |                                                                                                    |                      |                                                                      |   |
| _ | Variable                                                                                                    | Coefficient                                                           | Std. Error                                                                                                    | t-Statistic          | Prob.                                                                |   |
|   | c<br>X                                                                                                    | 1.834225<br>1.631016                                                  | 1.516515<br>0.288142                                                                                                    | 1.209500<br>5.660456 | 0.2610<br>0.0005                                                     |   |
|   | R-squared<br>Adjusted R-squared<br>S.E. of regression<br>Sum squared resid<br>Log likelihood<br>Durbin-Watson stat        | 0.800204<br>0.775229<br>2.158183<br>37.26203<br>-20.76633<br>1.783257 | Mean dependent var<br>S.D. dependent var<br>Akaike info criterion<br>Schwarz criterion<br>F-statistic<br>Prob(F-statistic) |                      | 9.500000<br>4.552167<br>4.553267<br>4.613784<br>32.04076<br>0.000476 |   |
|   |                                                                                                    |                                                                       |                                                                                                    |                      |                                                                      |   |

### في حالة عدم وجود جميع القيم في الجدول:

### T Statistic=Cofficient/Std Error

اما بالنسبة لمعادلة الانحدار الخطي المستخرجة من البرنامج يمكننا التحصل عليها من خلال الجدول المستخرج وكتابتها يدويا أو من خلال:

الضغط على view ثم representations لنتحصل على معادلة الانحدار الخطي البسيط.

## 4-تفسير النتائج:

ا-التفسير الاقتصادي.

ب-التفسير الاحصائي:

| H <sub>0</sub> :B=0 |  |
|---------------------|--|
| H1 :B‡0             |  |

✓ معنوية المعلمات b·a

-الاحتمالية (prob)-

اذا كانت اكبر من %5 نقبل H0 أي المعلمة ليست معنوية واذا كانت اقل من او يساوي %5 نرفض H0 ونقبل H1 أي المعلمة معنوية .

-قيمة إحصائية ستودنت:

اذا كانت إحصائية ستودنت المحسوبة اكبر من او يساوي إحصائية ستودنت الجدولية نرفض H0 ونقبل H1 أى المعلمة معنوية والعكس صحيح.

✓ معنوية النموذج:

قيمة R<sup>2</sup> كلما كانت قريبة من 1 كلما كان النموذج جيد ومقبول ( لأنها تعبر عن نسبة النموذج المفسرة)

- Fcal : قيمة : FCAL إذا كانت Fcal>Ftab نقبل H1 أي النموذج معنوي والعكس صحيح ، اي اذا كانت إحصائية فيشر المحسوبة اكبر من او يساوي إحصائية فيشر الجدولية نرفض H0 ونقبل H1أي النموذج معنوي والعكس صحيح.
  - Prob الاحتمالية prob اذا كانت أكبر من 5% نقبل H0 وبالتالي النموذج غير معنوي.

5-حساب القيم المقدرة واستنتاج بواق التقدير:

باستخدام برنامج Eviewsيتم استخراج القيم المتوقعة للمتغير التابع وبواقي التقدير بتطبيق التعليمات التالية:

### Table Estimation $\rightarrow$ View $\rightarrow$ Actual, Fitted, Residual $\rightarrow$ Actual, Fitted, Residual Table $\rightarrow$ ok.